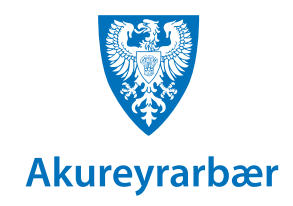

# Að skrá frí

## í dagatalið í Outlook

- Opnaðu dagatalið og smelltu á *New Appointment* undir *Home* flipanum.
- Skrifaðu titil í *Title* reitinn. Taktu fram hvenær þú kemur aftur til baka. Dæmi: Er í sumarfríi frá 12. - 19. ágúst.
- Settu inn réttar dagsetningar í *Start time* og *End time.*
- Hakaðu í All day ef fríið er ekki hluta úr degi.
- Breyttu Show As í Out of Office.
- Smelltu á Save & Close.

#### Tvísmella á daginn sem sumarfríið hefst

| P                       | Search                                                             |                                      |                                           |             |
|-------------------------|--------------------------------------------------------------------|--------------------------------------|-------------------------------------------|-------------|
| older V                 | iew Add-ins Help OneCRM                                            |                                      |                                           |             |
| ]<br>v Me<br>i∼ Ne<br>T | et New Teams<br>w Meeting<br>cams Meeting<br>Cody Next<br>Go To Fa | الله الله الله الله الله الله الله ا | New Group<br>Browse Groups<br>Groups Find |             |
| Tod                     | w < > 12 - 16. ágúst 2024                                          |                                      |                                           |             |
|                         | mánudagur                                                          | þriðjudagur                          | miðvikudagur                              | fimmtudagur |
|                         | 12                                                                 | 13                                   | 14                                        | 15          |
|                         | 8 🔻                                                                |                                      | Er í sumarfril 12 19. ágúst               |             |
| 08:00                   |                                                                    |                                      |                                           |             |
|                         |                                                                    |                                      |                                           |             |
| - 09:00                 |                                                                    |                                      |                                           |             |
| 10:00                   |                                                                    |                                      |                                           |             |
| 11:00                   |                                                                    |                                      |                                           |             |
| 12:00                   |                                                                    |                                      |                                           |             |
| 13:00                   |                                                                    |                                      |                                           |             |
| 14:00                   |                                                                    |                                      |                                           |             |
| 15:00                   |                                                                    |                                      |                                           |             |
| 16:00                   |                                                                    |                                      |                                           |             |
| 17:00                   |                                                                    |                                      |                                           |             |
| 18-00                   |                                                                    |                                      |                                           |             |

#### Velja Out of office, skrifa í Title og stilla start og end time

| 💁 🗄 🤊 Ö                         | ↑ ↓ ≂ Erís                                           | umarfríi 12 19               | . ágúst - Eve         | ent     | ₽ Sea     | rch           |            |                                  |
|---------------------------------|------------------------------------------------------|------------------------------|-----------------------|---------|-----------|---------------|------------|----------------------------------|
| File Event S                    | cheduling Assistant                                  | Insert F                     | ormat Text            | Review  | Add-ins H | lelp          |            |                                  |
| ☐ ि Calenda<br>Delete → Forward | r <b>T</b> eams<br>Meeting                           | Send to<br>OneNote           | Attendees             | Show As | : Out of  | Recurrence    | Categorize | Private Private High Ir ↓ Low In |
| Actions                         | Teams Meeting                                        | OneNote                      | Attendees             |         | Options   |               |            | Tags                             |
| (i) This appointme              | nt conflicts with anoth<br>Title <b>Erí<u>s</u>u</b> | er one on your<br>marfríi 12 | calendar.<br>2 19. ác | júst 🖌  | -         |               |            |                                  |
| Save &<br>Close St              | art time mán. 1                                      | 2.8.2024                     | 00:00                 | Ţ       | 🗹 All day | 🗌 🝥 Time zone | s          |                                  |
| E                               | nd time mán. 1                                       | 9.8.2024                     | 00:00                 | -       | 🕀 Make R  | ecurring      |            |                                  |
| L                               | ocation                                              |                              |                       |         |           |               |            |                                  |

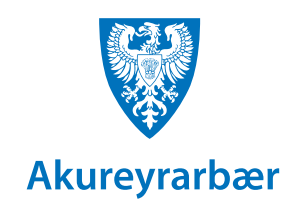

## Að skrá sjálfvirkt svar

### Automatic Replies í Outlook

- Smelltu á File og Automatic Replies.
- Hakaðu við Send automatic replies.
- Ef þú vilt að sjálfvirka svarið verði bara gilt á ákveðnu tímabili hakarðu í Only send during this time range og velur dagsetningar. Ef þú hakar ekki við þennan kost verður sjálfvirka svarið virkt þar til þú slekkur á því.
- Þú getur sett inn tvenn skilaboð. Annars vegar til starfsfólks Akureyrarbæjar sem senda þér póst (Inside My Organization flipinn) og hins vegar til allra annarra (Outside My Organization flipinn).
- Smelltu á OK til að virkja sjálfvirka svarið.

| and the second second second second                                                                            | nnas@akureyri.is                           |                      |                   |                   | 2   |
|----------------------------------------------------------------------------------------------------|--------------------------------------------|----------------------|-------------------|-------------------|-----|
| ) Do <u>n</u> ot send autom                                                                                    | atic replies                               |                      |                   |                   |     |
| Send automatic rep                                                                                             | lies                                       |                      |                   |                   |     |
| Only send du                                                                                                   | uring this time range                      | 5                    |                   |                   |     |
| Start time:                                                                                                    | mán. 12.8.2024                             | $\sim$               | 08:00             | $\sim$            |     |
| End time:                                                                                                    | mán. 19.8.2024                             | $\sim$               | 16:00             | $\sim$            |     |
|                                                                                                    |                                            |                      |                   |                   |     |
| utomatically reply one                                                                                         | ce for each sender w                       | ith the fol          | lowing mess       | ages:             |     |
| 🐔 Inside My Orga                                                                                               | nization 🙆 Out                             | side My O            | rganization       | (On)              |     |
|                                                                                                    |                                            |                      | -                 |                   |     |
| Aptos                                                                                                    | ~ 12 ~                                     | BI                   | <u>u</u> <u>A</u> | • •               |     |
| Góðan dag.                                                                                                    |                                            |                      |                   |                   |     |
| Ég er í fríi frá 12                                                                                            | 19. ágúst.                                 |                      |                   |                   |     |
|                                                                                                    | <u> </u>                                   |                      |                   |                   |     |
| Erindi sem ekki                                                                                                | bola bið mega                              | berast J             | óni Jónss         | vni deildarstióra | эá  |
| Erindi sem ekki<br>netfangið nonn                                                                              | þola bið mega<br>i@akurevri.is s           | berast J<br>. 460-1( | óni Jónss<br>)00. | yni deildarstjór  | a á |
| Erindi sem ekki<br>netfangið nonn                                                                              | þola bið mega<br>i@akureyri.is s.          | berast J<br>. 460-10 | óni Jónss<br>)00. | yni deildarstjóra | a á |
| Erindi sem ekki<br>netfangið nonn<br>Bestu kveðiur                                                             | þola bið mega<br>i@akureyri.is s           | berast J<br>. 460-1( | óni Jónss<br>)00. | yni deildarstjóra | aá  |
| Erindi sem ekki<br>netfangið nonn<br>Bestu kveðjur                                                             | þola bið mega<br>i@akureyri.is s           | berast J<br>. 460-10 | óni Jónss<br>)00. | yni deildarstjór  | a á |
| Erindi sem ekki<br>netfangið nonn<br>Bestu kveðjur<br>I<br>Tinna Stefánsd                                      | þola bið mega<br>i@akureyri.is s<br>óttir  | berast J<br>. 460-1( | óni Jónss<br>)00. | yni deildarstjóra | a á |
| Erindi sem ekki<br>netfangið nonn<br>Bestu kveðjur<br> <br>Tinna Stefánsd<br>Verkefnastlóri                    | þola bið mega<br>i@akureyri.is s.<br>óttir | berast J<br>. 460-1( | óni Jónss<br>)00. | yni deildarstjóra | a á |
| Erindi sem ekki<br>netfangið nonn<br>Bestu kveðjur<br>I<br>Tinna Stefánsd<br>Verkefnastjóri<br>Þjónusta og Þrd | þola bið mega<br>i@akureyri.is s.<br>óttir | berast J<br>. 460-10 | óni Jónss<br>000. | yni deildarstjóra | a á |